### Ingresar al siguiente link:

https://www.eviews.com/EViews11/EViews11Univ/evuniv11.html

### En Eviews 11 Student Version Lite, ir a la opción Free Download

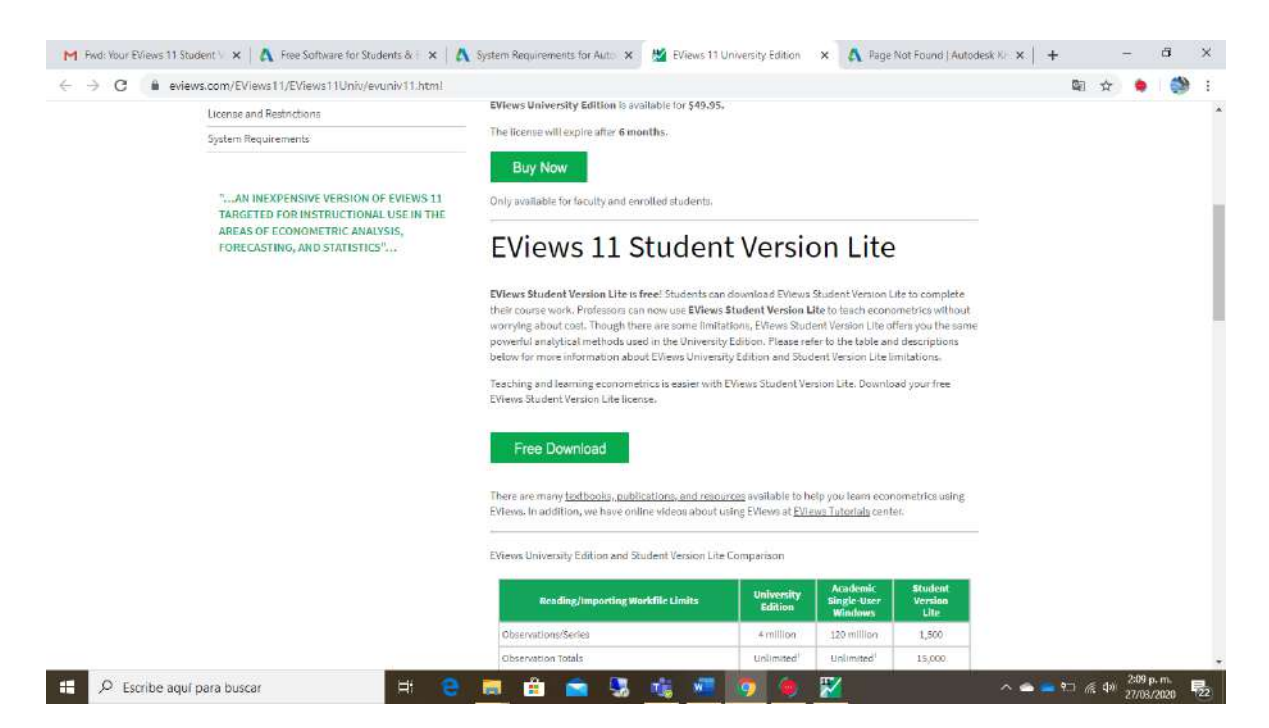

Ingresar la información solicitada:

Debe llenar los campos indicados y entrar opción: request Serial Number

| 📥 Uti   😨 ELC. 🔯 Shi   🥸 en   Nueva   🌒 Mi   🔤 Inic 🖸 | Inic 🖸 Inic 🎐 Mir 📥 Gu 🚺 Ad 🚺 Ad 🌚 Ac T 🐧 ad 🐓 Mir 😂 Pric 💆 🗙 🛓 De   G. tra   +                                                                                                    | - a ×      |
|-------------------------------------------------------|----------------------------------------------------------------------------------------------------|------------|
| ← → C ③ No es seguro   register1.eviews.com/Lite/     |                                                                                                    | ९ 🛊 🌢 🔒 !  |
| EViews'11                                             | Request a EViews 11 Student Version<br>Lite Serial Number<br>Fill the following form to request an arelia number. Once you have submitted the form, you will resche<br>an email containing the senial number. Please note that Eviews 11 Student Version Lite will only num on<br>sphitters (new initial) Windows or Mac computers and will require periodic internet access in other to<br>remain operations.                                                                                                    |            |
|                                                       | Required Parish*  First Name*: Last Name*: Email*: Phone: School(University*: Stelect your Country Title*:  Orad Student Orad Student O |            |
|                                                       | Persion check <sup>a</sup> : 9+8+                                                                                                    |            |
|                                                       | by submitting this request, Lagree with the HS email and privacy policy.                                                                                                    |            |
| Escribe aquí para buscar                              |                                                                                                    | 10:47 a.m. |

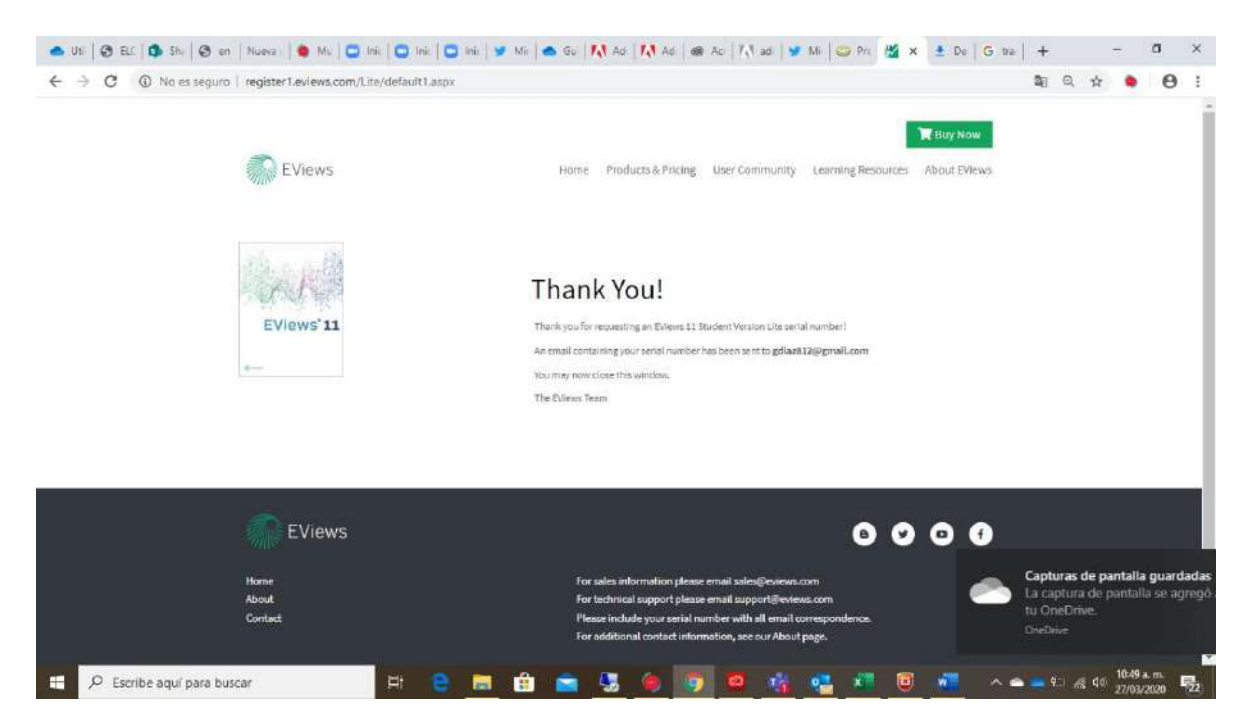

De inmediato ingrese al email registrado, para verificar el serial del software y el link de descarga:

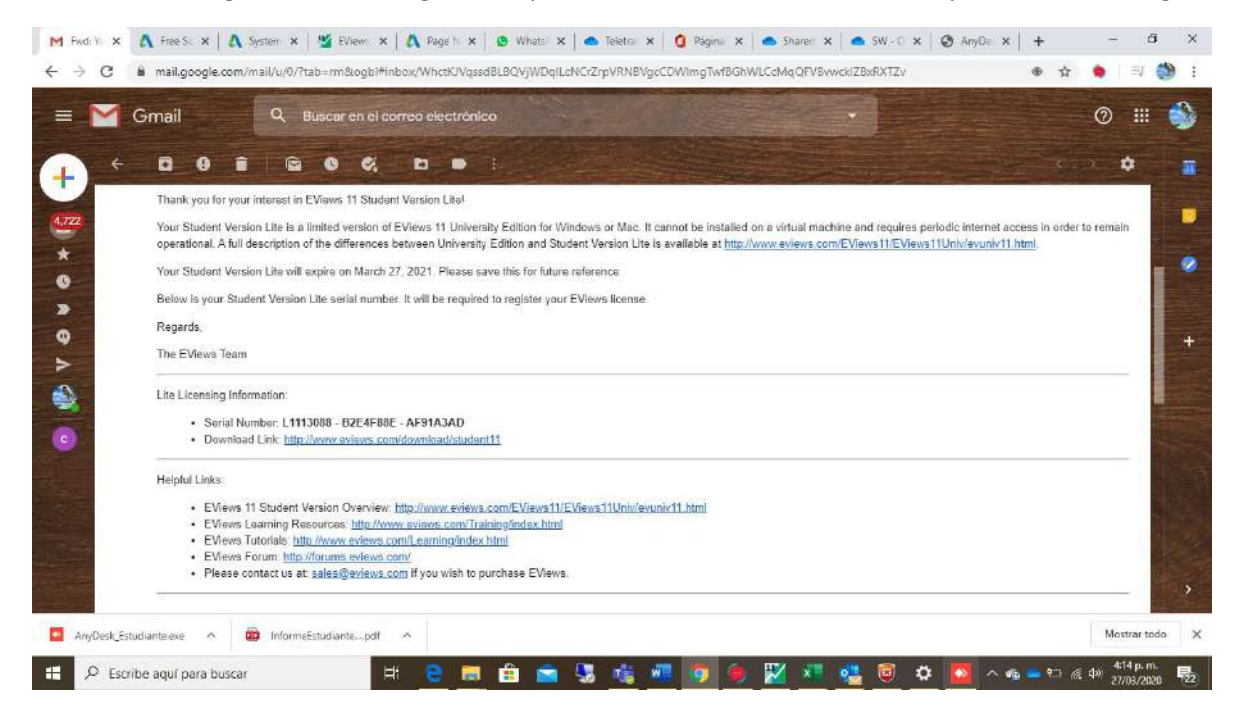

En la pagina de descarga del software, selecciona el sistema operativo y espera que este descarge en su equipo:

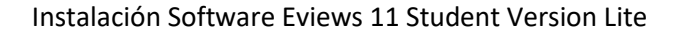

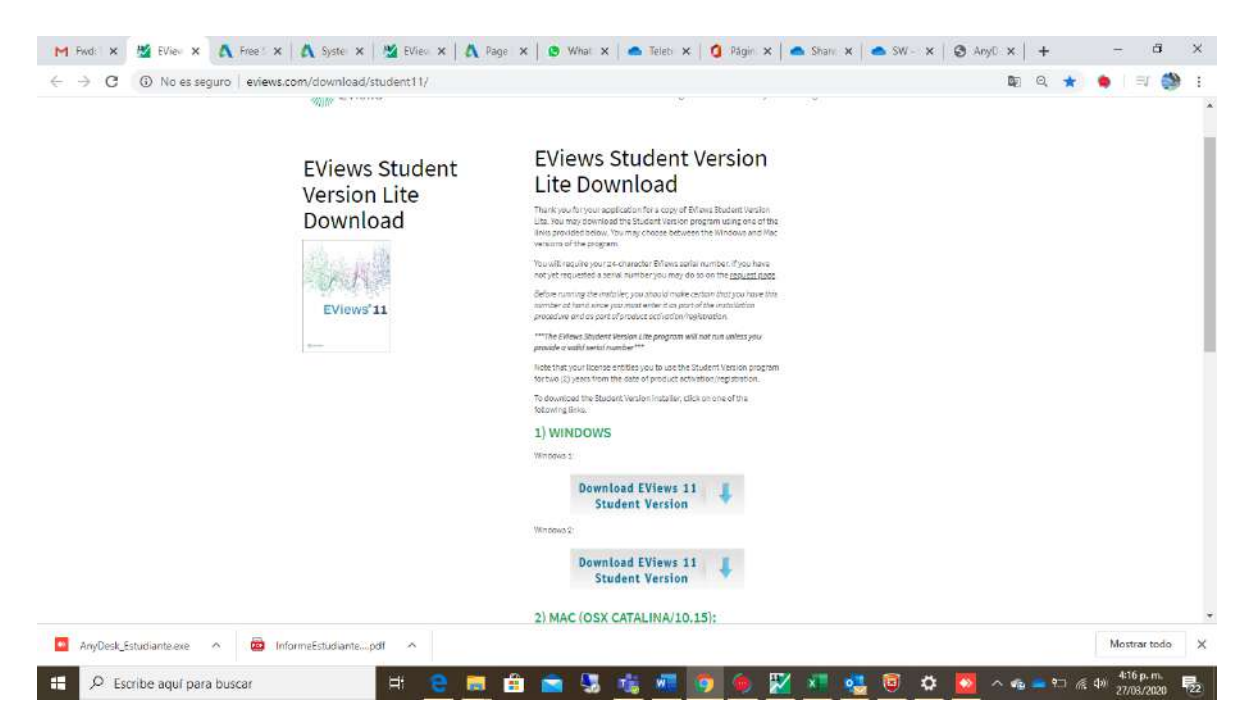

En la carpeta descargas del equipo, ejecutar el archivo : EViews11SVInstaller(64-bit)

A continuación siga los siguientes pasos:

| Stepeltonik<br>iccebje                                                             |                                                                                 |                                                                                                  |                                             |
|------------------------------------------------------------------------------------|---------------------------------------------------------------------------------|--------------------------------------------------------------------------------------------------|---------------------------------------------|
| Minovatility: Adda frease-                                                         | EViews 11 Student Version (64-bit) - InstallShield V                            | fizard                                                                                           | ×                                           |
| Microsoft Terms<br>Attribute Acrobat<br>DC<br>Effert Protection<br>depragory chana | EViews*11<br>Student / Lite Version<br>Welcame for<br>the Evens in<br>die Next. | o the EViews installer<br>stater will install EViews 11 Student Version (5464) on your computer. | To continue,                                |
| For discussion                                                                     | INS Market                                                                      | < pad INNY                                                                                       | Cancel                                      |
| Escribe aquí para buscar                                                           | H 2 <u>a</u> 2                                                                  | ≤ 3 <u>8</u> <u>*</u>                                                                            | へ ▲ ■ ?コ 仮、句// 1290 pr.m.<br>27005/0020 号21 |

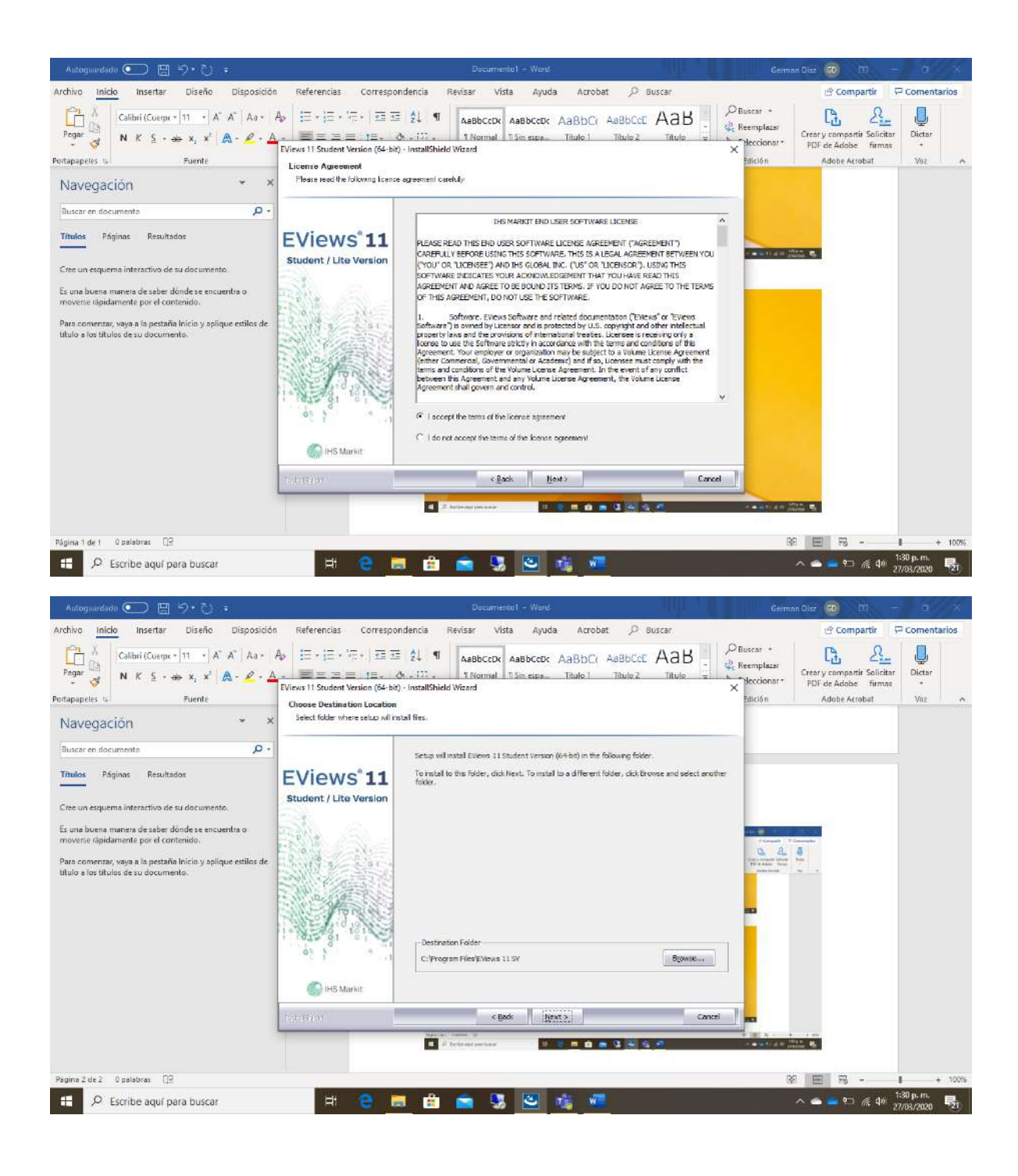

| Papalande Soom<br>Indebje Soom<br>Manasalikay Abba Graabe<br>diad                                                                              | EViews 11 Student Version (64-bit<br>EViews User Registration | ) - InstallShield Wizard X                                                                                                    |  |
|----------------------------------------------------------------------------------------------------|---------------------------------------------------------------|----------------------------------------------------------------------------------------------------|--|
| Abbe Arabat<br>Defension Freener<br>Defension<br>Star Freecoon<br>organization<br>organization<br>organization<br>organization<br>organization | EViews*11<br>Student / Lite Version                           | Please enter you EVPows tetial number lines you ensit, and the name of the indefidual or company you would like to register as the owners at his copy of EVIews Senial Number Name Usuaris de Winders Instal this application for: |  |
| icagé dilame                                                                                                    | Man - Shakara                                                 | < Eak (1942) Careel                                                                                                    |  |

| Significande Social              |                                                                 |                                                                                                    |  |
|----------------------------------|-----------------------------------------------------------------|----------------------------------------------------------------------------------------------------|--|
| Minescribble Abbe frame<br>disce | EViews 11 Student Version (64-bit)<br>EViews: User Registration | - InstallShield Wizard >                                                                                                    |  |
| Microsoft Teerror Addite Antobat | EViews*11<br>Student / Lite Version                             | Please enter you: EViews satisf number from your email, and the name of the individual or<br>company you would like to register as the owner all this copy of EViews.<br>Senial Number:<br>[L1113088 - 625:47982 - APSIA 34] |  |
| EST Princedon<br>de yeapoxy bin  |                                                                 | Name:<br>[Jauario de Windows<br>].<br>Instal this application for:<br>                                                                                                    |  |
|                                  | iHS Market                                                      | C Drip for me (Basaio de Windows)                                                                                                    |  |
| escaje diame                     |                                                                 |                                                                                                    |  |

| Reference Soom                        |                                                                                                  |                                                                                                    |                                                                                                    |                                            |
|---------------------------------------|--------------------------------------------------------------------------------------------------|----------------------------------------------------------------------------------------------------|----------------------------------------------------------------------------------------------------|--------------------------------------------|
| Microsoficiese                        | EViews 11 Student Version (64-bit)<br>Select Features<br>Select the features setup will inst     | - InstallShield Wizard<br>al                                                                                                    | ×                                                                                                    |                                            |
| Microsoft Term                        | EViews*11<br>Student / Lite Version                                                              | Select the features you want to instal, and deselect the features<br>Display=16 (1996)<br>Display=16 (1996)<br>Di | tures you de net want to install.<br>— Description<br>— This component includes all the<br>installs provided the included<br>mathematical and the included<br>the run the program. |                                            |
| Frencheren works                      | o i i i i i i i i i i i i i i i i i i i                                                          | Space Regured on C: 402.MB<br>Space Available on C: 379355 MB                                                                                                    | Charge                                                                                                    |                                            |
| Coope Chinama                         | Hi e a                                                                                           |                                                                                                    | 9                                                                                                    | へ ▲ ■ 町 底 秒 <sup>132</sup> 2×m. <b>見</b> 1 |
| Egypticade<br>scedeje                 |                                                                                                  |                                                                                                    |                                                                                                    |                                            |
| Minessetlikije Addre Granive<br>Glada | EViews 11 Student Version (64-bit)<br>Select Program Folder<br>Please select a Start Menu folder | - InstallShield Wizard<br>for EVens                                                                                                    | ×                                                                                                    |                                            |
| Microsoft Term                        | EViews*11<br>Student / Lite Version                                                              | Setup will add program none to the Stort Henry Folder lotted<br>name, or select one from the existing folders list. Click Next<br>Program Folder :<br><u>Wreens 1900</u><br>Existing Folders :<br><u>Accession</u>                                                                                                    | below. You may type a new folder<br>to continue.                                                                                                    |                                            |
| Edit Protección<br>de projecty dom    | 1                                                                                                | Accessories<br>Administrative Tools<br>Cannon Utilities<br>ESET<br>FontClonk UPN<br>Heramienias de Microsoft Office<br>Maharpance<br>Startup<br>System Tools<br>WinKAR                                                                                                    |                                                                                                    |                                            |
| usoge Chieme                          | IHS Market                                                                                       | < East   Lievt >                                                                                                    | Cancel                                                                                                    |                                            |
| P Escribe aquí para buscar            | H 0 .                                                                                            |                                                                                                    | 0                                                                                                    | へ ● ■ * 低 ゆ <sup>133</sup> p.m. <b>見</b> 1 |

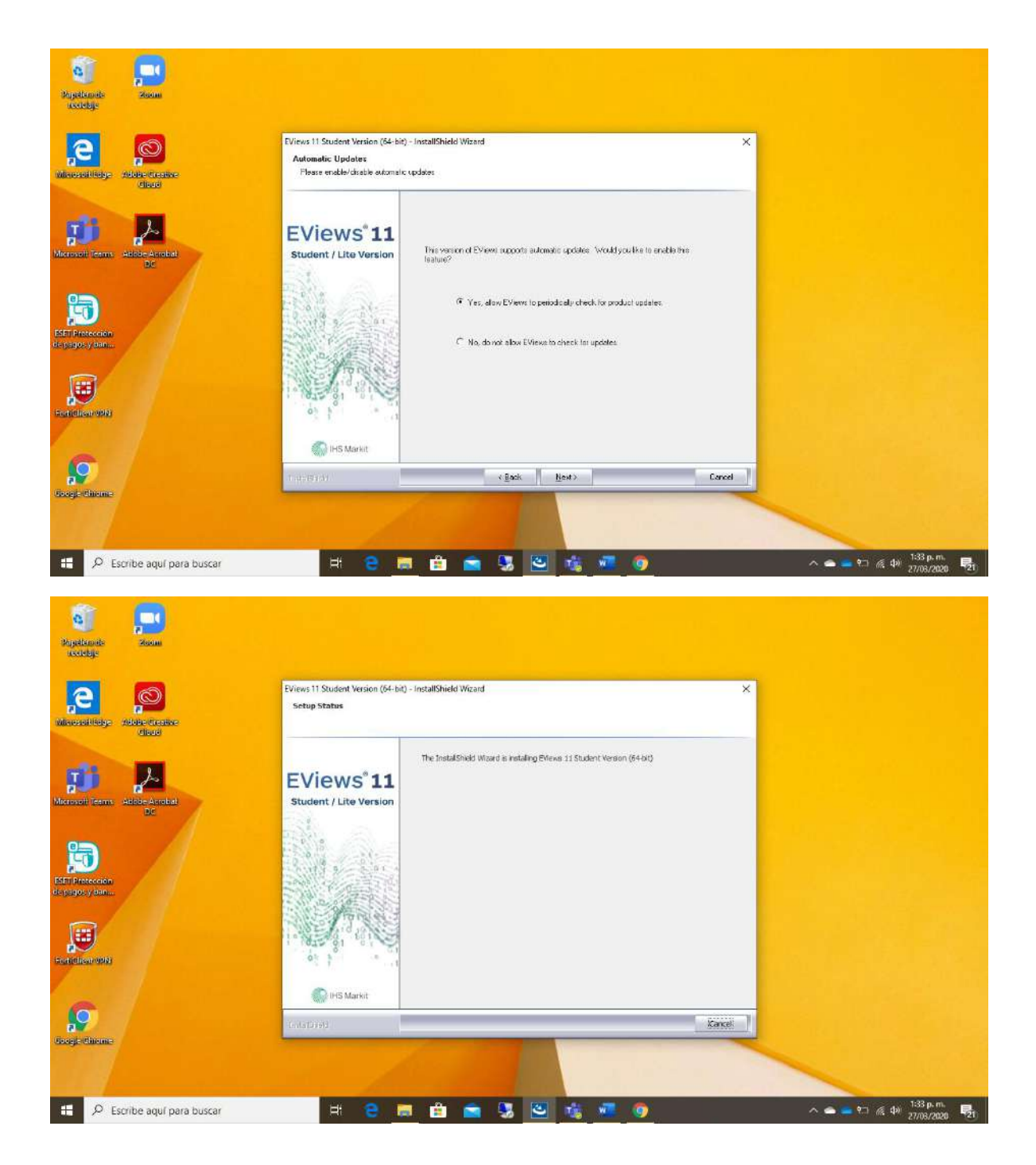

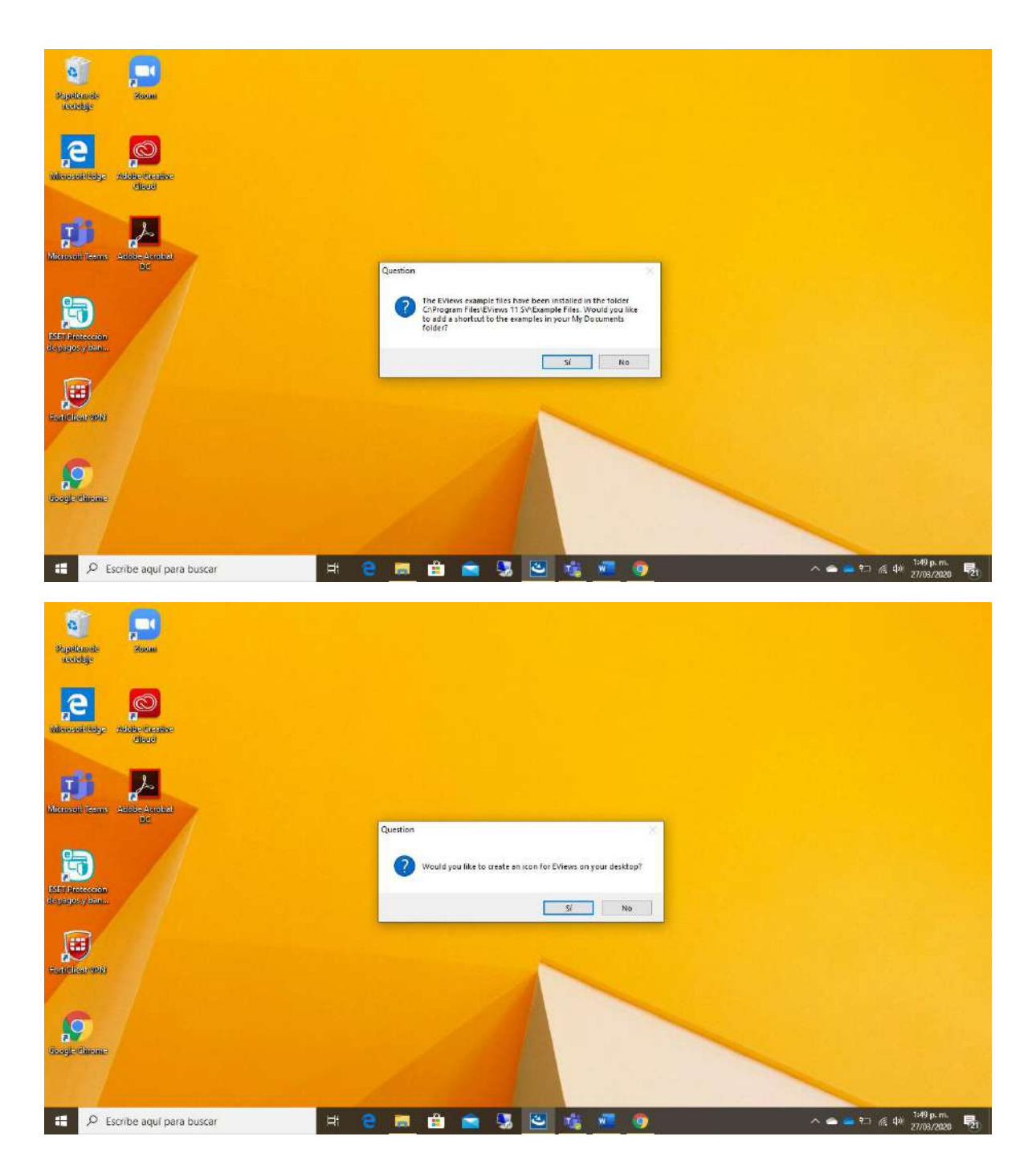

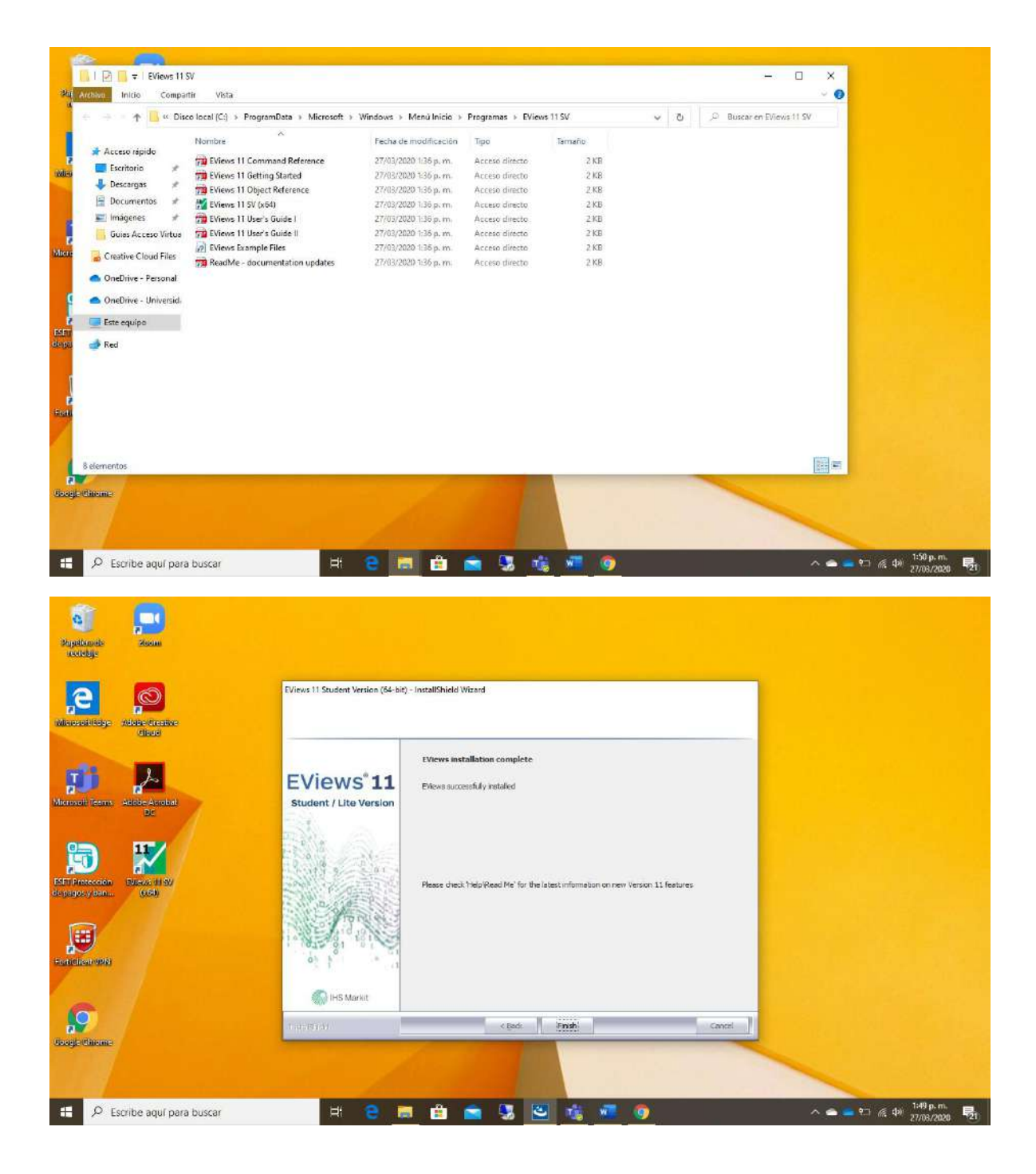

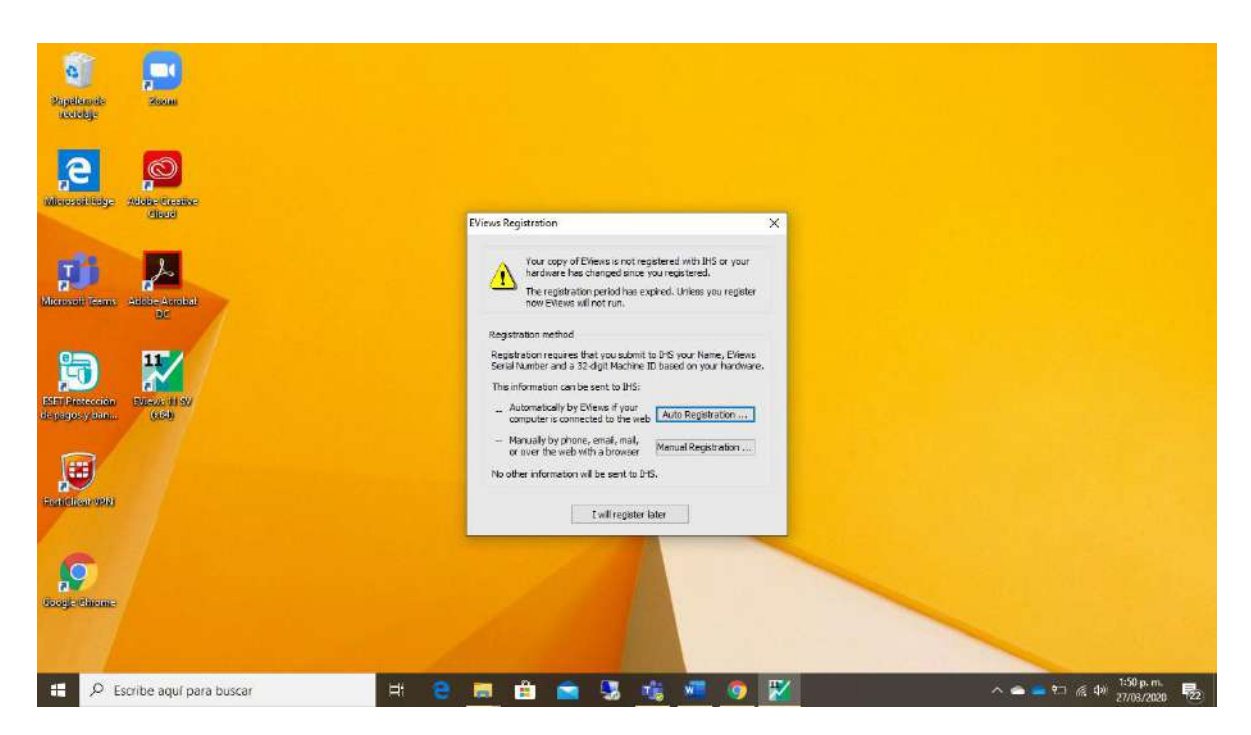

Ingresar el serial enviado cuando se registro y dar la opción register now:

| Supakanik<br>Kotoby                | 250m                  |       |       |                                                             |                             |       |                                                             |
|------------------------------------|-----------------------|-------|-------|-------------------------------------------------------------|-----------------------------|-------|-------------------------------------------------------------|
| e<br>Minoral lidge                 | Adde france<br>clique |       |       |                                                             |                             |       |                                                             |
| <b>JU</b><br>Microsoft Teams       | Adobe Accobat<br>DC   |       |       | EViews 11 Registration (64-b<br>Registration information to | it)<br>be sent to 3HS       | ×     |                                                             |
| ESET Protección<br>de pegos y tem. | Based Histor          |       |       | Serial # THESE<br>Name GD1AZ812<br>Madane ID 6098bb45       | 4ab3567c - c67ac87f - 45948 | (85   |                                                             |
| Federicities visio                 |                       |       |       | Register now                                                | East without registeri      | 10    |                                                             |
| South Charme                       |                       |       |       |                                                             |                             |       |                                                             |
| <b>::</b> Р 6                      | scribe aquí para b    | iscar | 비 은 1 | a 🖻 📹 1                                                     | 3 🕫 🖷 🖯                     | ) 🔶 🔀 | ^ ● = ?⊐ @ d# <sup>1:55</sup> .p.m.<br>27/05/2020 <b>長2</b> |

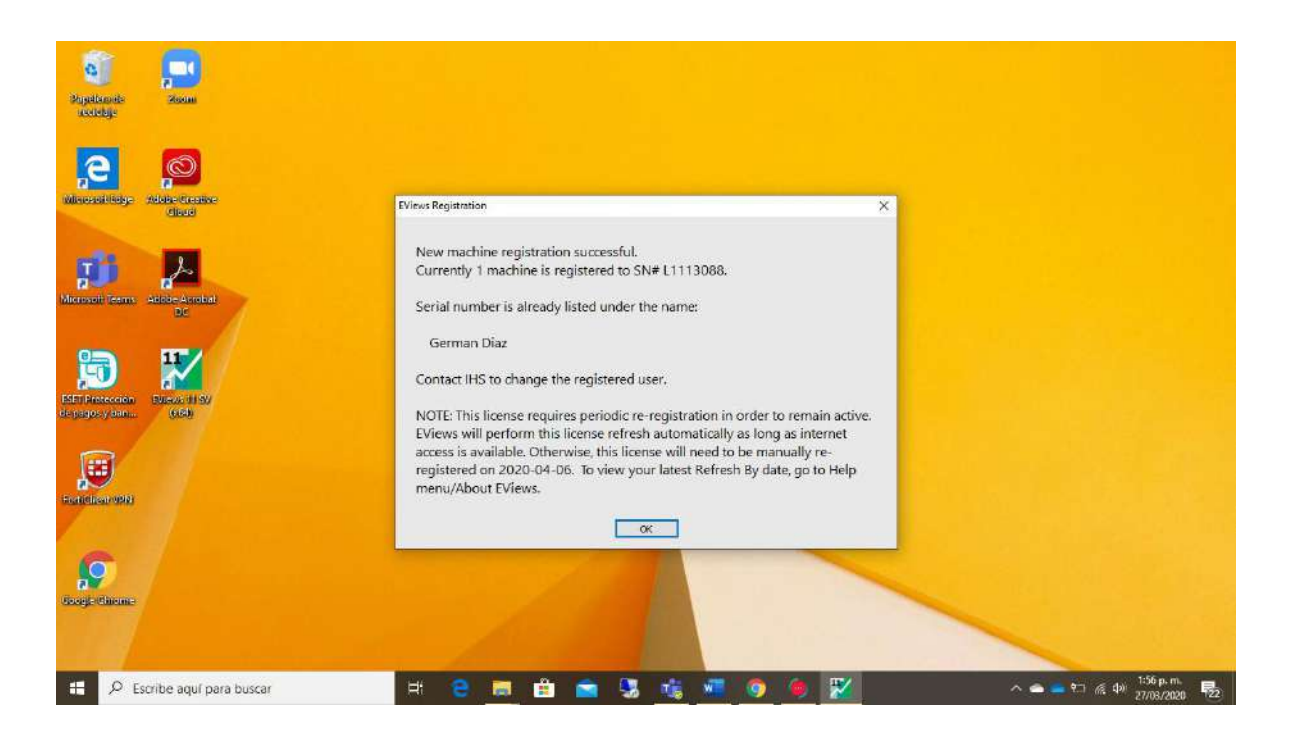

| Market View Room                   | - Duick Ontinge Window Unla                                                                                                    |                                                                                                    | - 0              | ×         |   |            |                                          |
|------------------------------------|----------------------------------------------------------------------------------------------------|----------------------------------------------------------------------------------------------------|------------------|-----------|---|------------|------------------------------------------|
| Capture                            | - quick options minden map                                                                                                    |                                                                                                    | _                | # X Comm  |   |            |                                          |
|                                    |                                                                                                    |                                                                                                    |                  | and Exp   |   |            |                                          |
| W EViews                           |                                                                                                    |                                                                                                    | ×                | orer      |   |            |                                          |
| Ecommand E Ca                      | EViews Student Version Lite<br>EViews that is licensed excl<br>faculty. Commercial use is :<br>The EViews Student Version<br>EViews is first installed. Thi<br>refreshed by 4/6/2020. | e is a limited capacity version o<br>usively for use by students and<br>strictly prohibited.<br>n Lite license expires 1 year afte<br>s license however needs to be | f                | Í         |   |            |                                          |
|                                    | a                                                                                                    |                                                                                                    |                  |           |   |            |                                          |
| He                                 |                                                                                                    |                                                                                                    |                  |           |   |            |                                          |
| Welcome to EViews<br>Google Unione |                                                                                                    | Path = c:\usersigdiax\docum                                                                                                    | ents DB = none 1 | VF = none |   |            |                                          |
| 🗄 🔎 Escribe aquí para              | a buscar                                                                                                    | # 😑 👼 🖆 🚞                                                                                                    | 1 😼 📫            |           | ۲ | ^ <b>~</b> | = १⊐ /⁄£ ф) 1:56 p. m.<br>27/08/2020 122 |

M EViews File Edit Object View Proc Quick Options Window Help Capture # X 0 mand Explorer × EViews Workfiles Support Create a new Eviews workfile Eviews Illustrated Open on existing EViews workfile 🕝 EViews help Command Cap Open a Foreign file (such as Excel) Soline tutorials Recent Files EViews<sup>\*</sup>11 Show this screen on startup copyright to 1984 - 2019 IHS Glubal In ers\gdiar\documents DB = none WF = none Welcome to 비 😑 🛤 🖻 💼 🕄 🍕 🖬 🌖 🗭 🌌 へ 🛥 🚍 🎦 🥀 中) 207 p. m. 27/08/2020 - 第22 庄 🔎 Escribe aquí para buscar